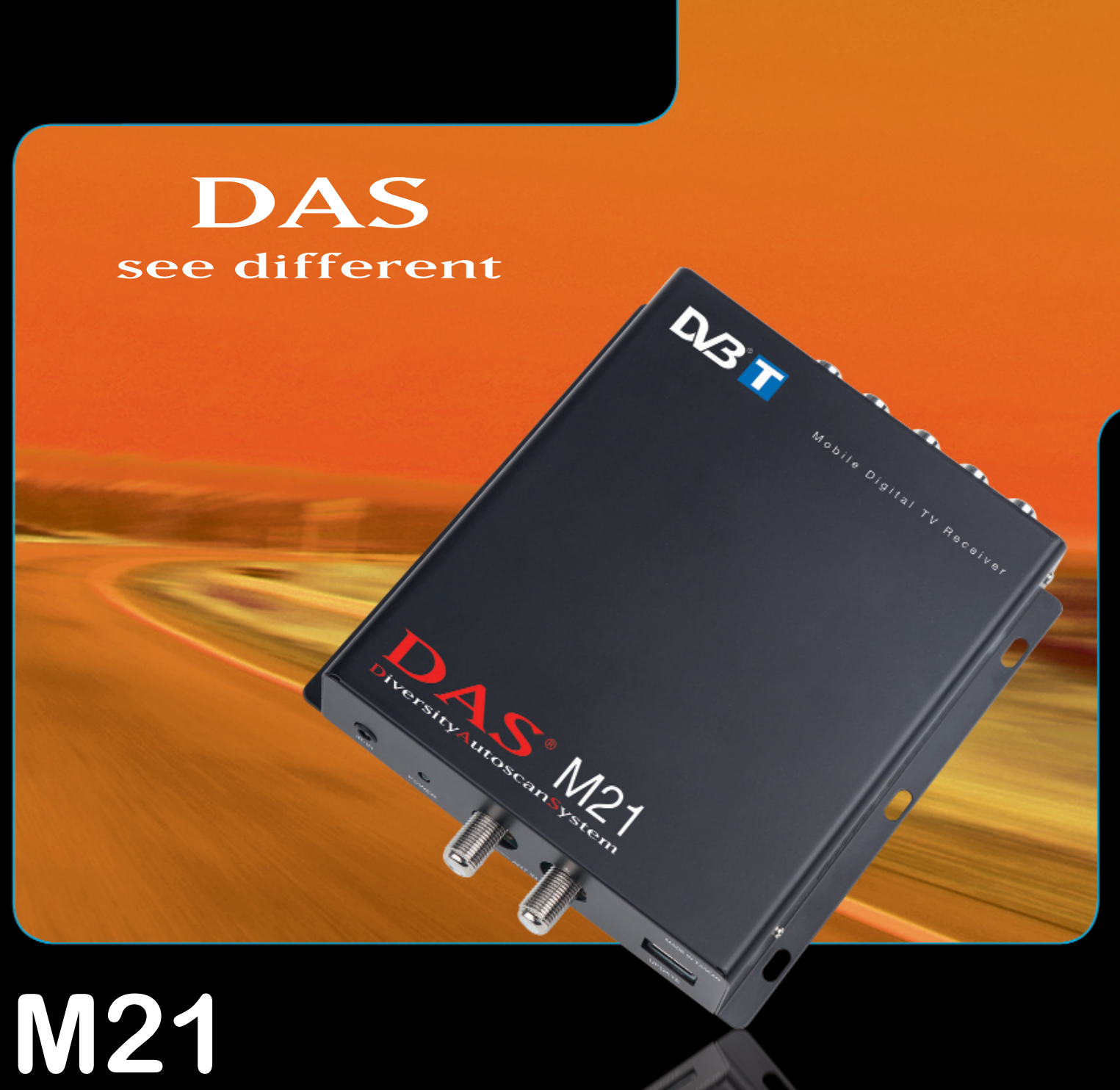

Ricevitore DVB-T 2 antenne

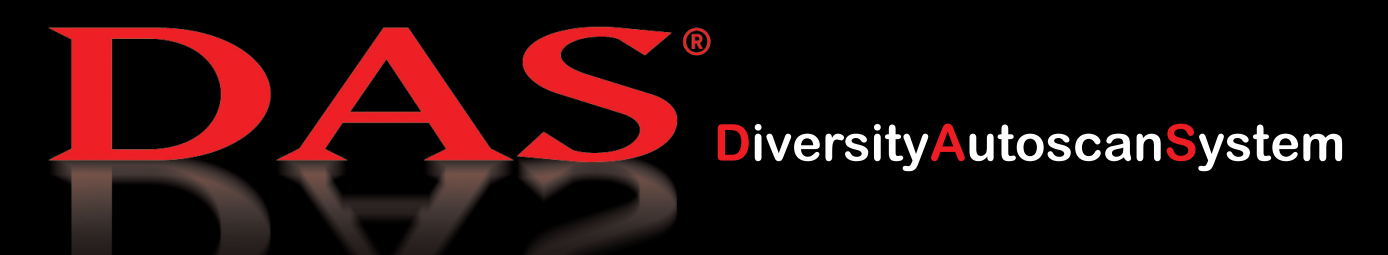

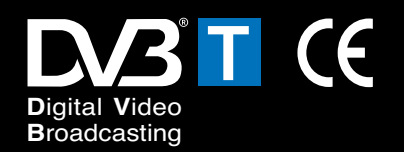

Manuale d'uso

# Avvertenze/Pericoli 🖄

1) NON UTILIZZARE O SVOLGERE ALCUNA FUNZIONE SE SI E' ALLA GUIDA DEL VEICOLO.

Ciò potrebbe causare incidenti mettendo in serio pericolo la vostra sicurezza e quella degli altri. Se è necessario intervenire in modo prolungato sull'apparecchio, fermare il veicolo in luogo sicuro.

- 2) Controllare che la tensione di alimentazione sia adeguata.
- 3) Non smontare, manomettere o tentare di riparare alcuna parte del prodotto. In tutti questi casi non potrete più avvalervi della garanzia e potreste causare danni, incidenti o infortuni.
- 4) Temperatura elevata e umidità potrebbero compromettere il buon funzionamento.
- 5) **Fare eseguire l'installazione da persone esperte.** L'errato collegamento di alcuni fili potrebbe incidere sul funzionamento del veicolo e causare danni, incidenti o infortuni.
- 6) Per la vostra sicurezza controllate che al monitor del conducente sia collegata l'uscita video DRIVER. Se i collegamenti al freno a mano e il settaggio sul menù sono stati eseguiti correttamente, il Video Driver funzionerà solo con il freno a mano inserito e quindi a veicolo fermo. La visione di immagini mentre si è alla guida del veicolo è vietato dal codice della strada.
- 7) **Collegare solamente le antenne in dotazione o garantite dal costruttore.** In caso contrario potreste danneggiare sia l'apparecchio che l'antenna.

IMPORTANTE: L'AZIENDA PRODUTTRICE E I VARI DISTRIBUTORI NON SI ASSUMONO RESPON-SABILITÀ DI DANNI O INCIDENTI CAUSATI DALL'UTILIZZO DELL'APPARECCHIO CON VETTURA IN MOVIMENTO.

# **DTS FUNZIONI**

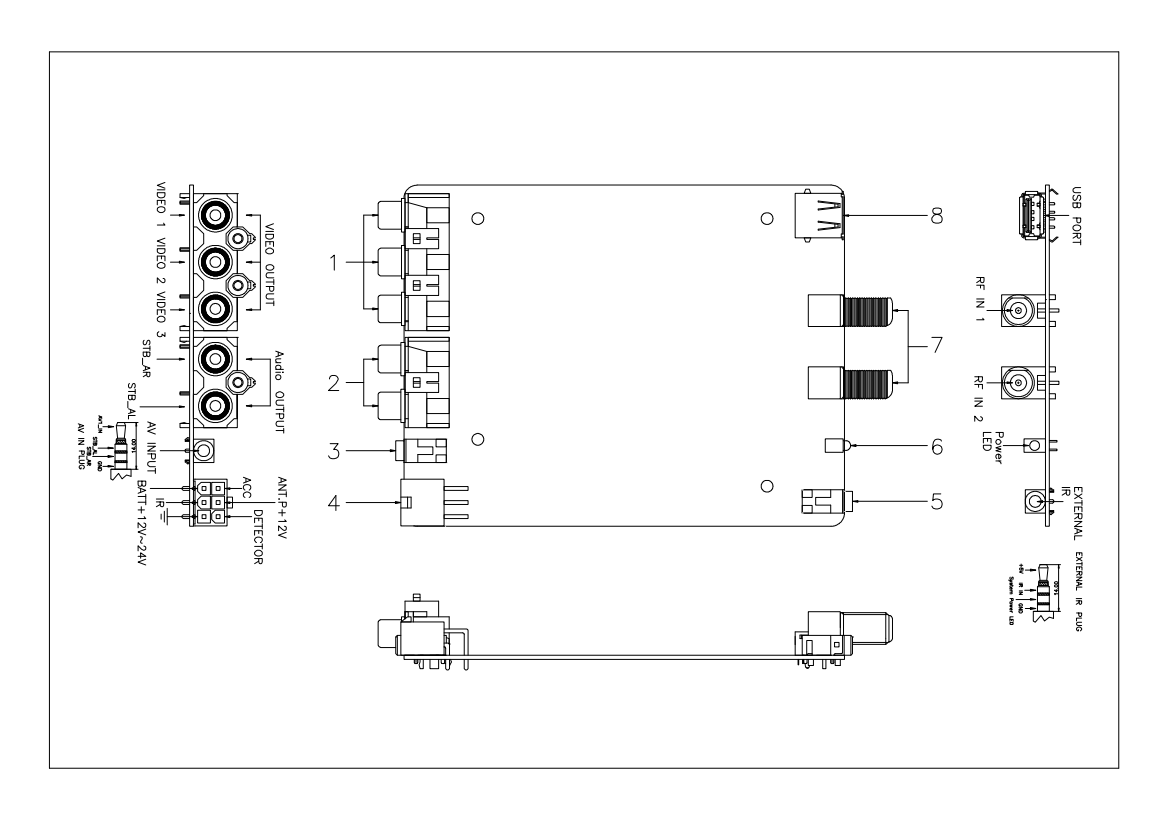

- 1. Video Output: 3 schermi max
- 2. Audio Output: speaker
- 3. A/V Input: 1 external A/V device

4.Multi-funzione power supply: include power switch, active antenna power supply, freno a mano detector e alimentazione

- 5. Telecomando Input: External IR receiver
- 6. Power On: Power On LED
- 7. DTV segnale: DTV signal input
- 8. USB Port: USB Storage Device

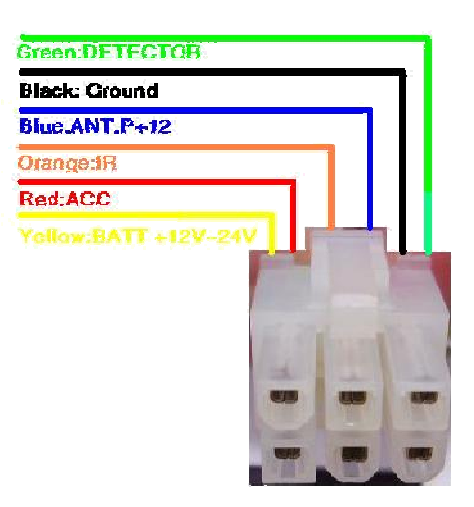

### Accessori

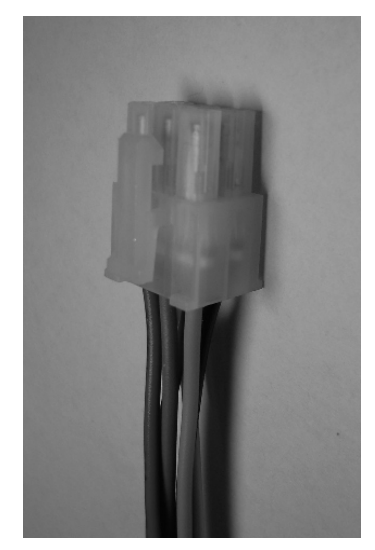

1. Cavo Alimentazione multifunzione

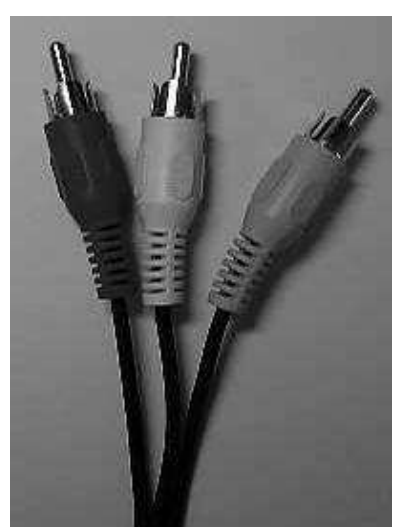

2. AV cavo coassiale, A/V input or output

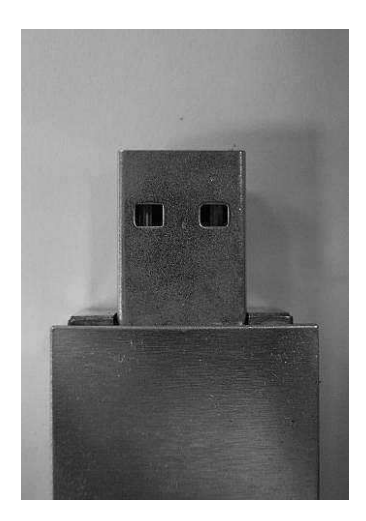

3. Chiavetta USB non inclusa

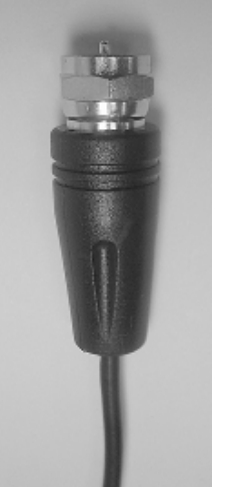

4. Cavo antenna opzionale 5. Cav

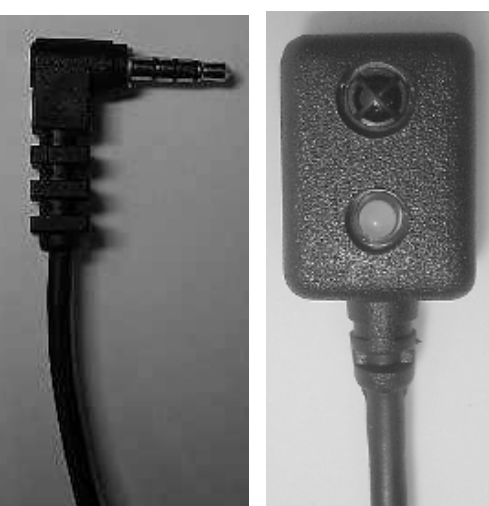

5. Cavo IR (Ricevitore Infrarossi)

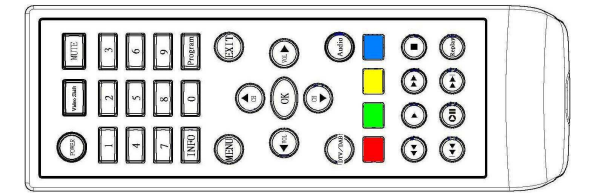

6. Telecomando

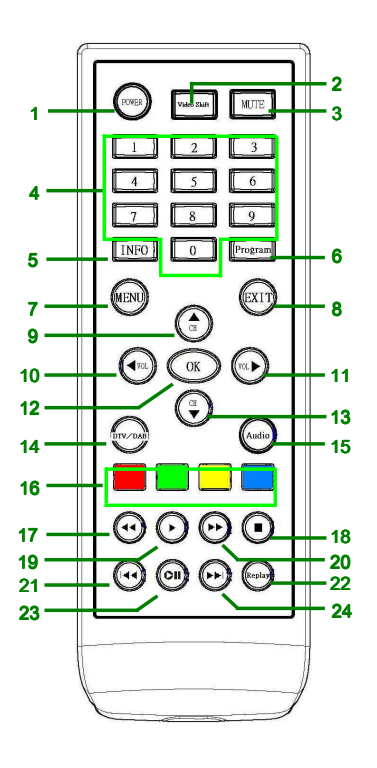

- 1. Power On/Off
- 2. Video Shift
- 3. Mute
- 4. Digits
- 5. Stato / Info
- 6 .Program
- 7. Menu
- 8. Escape / Exit
- 9. Canale (su) / selezione (su)
- 10. Volume (giù) / selezione (sx)
- 11. Volume (su) /
- selezionet (destra)

- 12. OK
- 13. Canale (giu) /
  - selezione (giù)
- 14. DTV / DAB Shift
- 15. Audio (Left / Right Shift)
- 16. Colore e funzioni speciali
- 17. Backward
- 18. Stop / Record
- 19. Play
- 20. Forward
- 21. Ultima pagina
- 22. Registrazioni
- 23. Fermo immagine
- 24. Pagina successiva

### Funzioni Chiave del Telecomando

1.Power On/Off: Power on or power off.

2.Video Shift: quando un prodotto esterno A/V è connesso, usare tale tasto per andare su altra sorgente esterna (eg. DVD, GPS, etc.)

- 3 .Mute: modalità Mute
- 4 .Digits: 0~9

5 .Stato/ Info: mostra lo stato in modalità Movie; mostra descrizione delle operazioni in modalità Menu.

- 6 .Programma: mostra i programmi dei canali.
- 7 .Menu: Funzione Menu
- 8 .Escape / Exit: usare per uscire dal menu
- 9 .Canale (su) / selezionare (su): Usare il tasto per selezionare il canale e muoversi su
- 10.Volume (giù) /selezionare (sx): Usare per abbassare il volume.
- 11.Volume (su) / Selezionare (dx): Usare per alzare il volume.
- 12.OK: per confermare set-up
- 13.Canale (giù) / selezionare (giu): Usare il tasto per selezionare il canale e muoversi in giù
- 14.DTV/DAB Shift: usare il tasto per passare da DTV a DAB.
- 15.Audio (sx / dx Shift): Usare il tasto per passare da audio dx a audio sx.
- 16.Colore e specifiche funzioni: usare il tasto per impostare il Menu mode.

17~24 (Audio/Video: usare i tasti play, stop, play forward or play backward . Usare 18 (Stop / Record) per registrare il programma in modalità DTV

### **Operazioni MENU**

1. Assicuratevi che il cavo alimentazione, il cavo AV (incluso la fonte esterna) ed il cavo antenna siano tutti connessi al ricevitore. Prestate attenzione affinchè anche la chiavetta USB (se richiesta) ed il cavo IR siano connessi correttamente

2. Lo Startup a schermo si presenta così

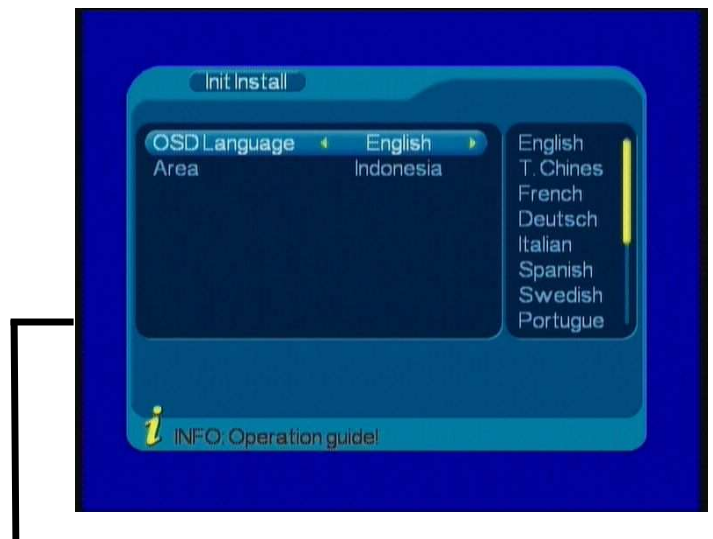

premere ok per confermare l' impostazione scelta

OSD Language: lingua preselezionata è inglese o italiano Area: area impostata è Indonesia. Impostare l' Area secondo il paese di utilizzo

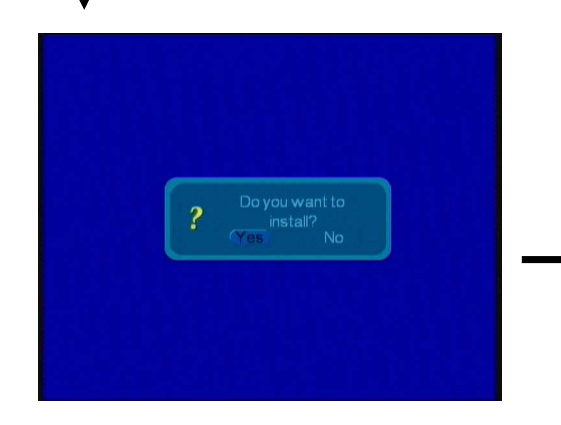

Selezionare lato sx (yes/si)

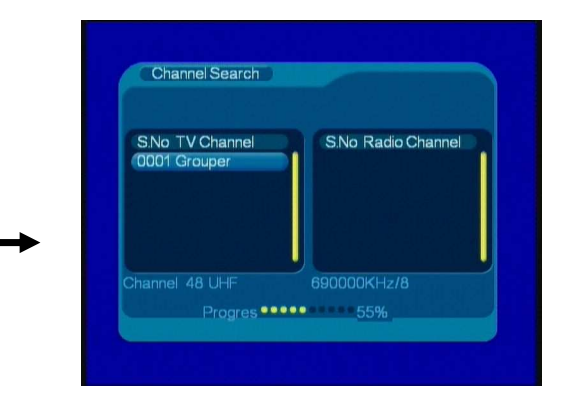

Premere Ok per la ricerca canali. Il canale compare sullo schermo

### Funzioni Impostazione Menu

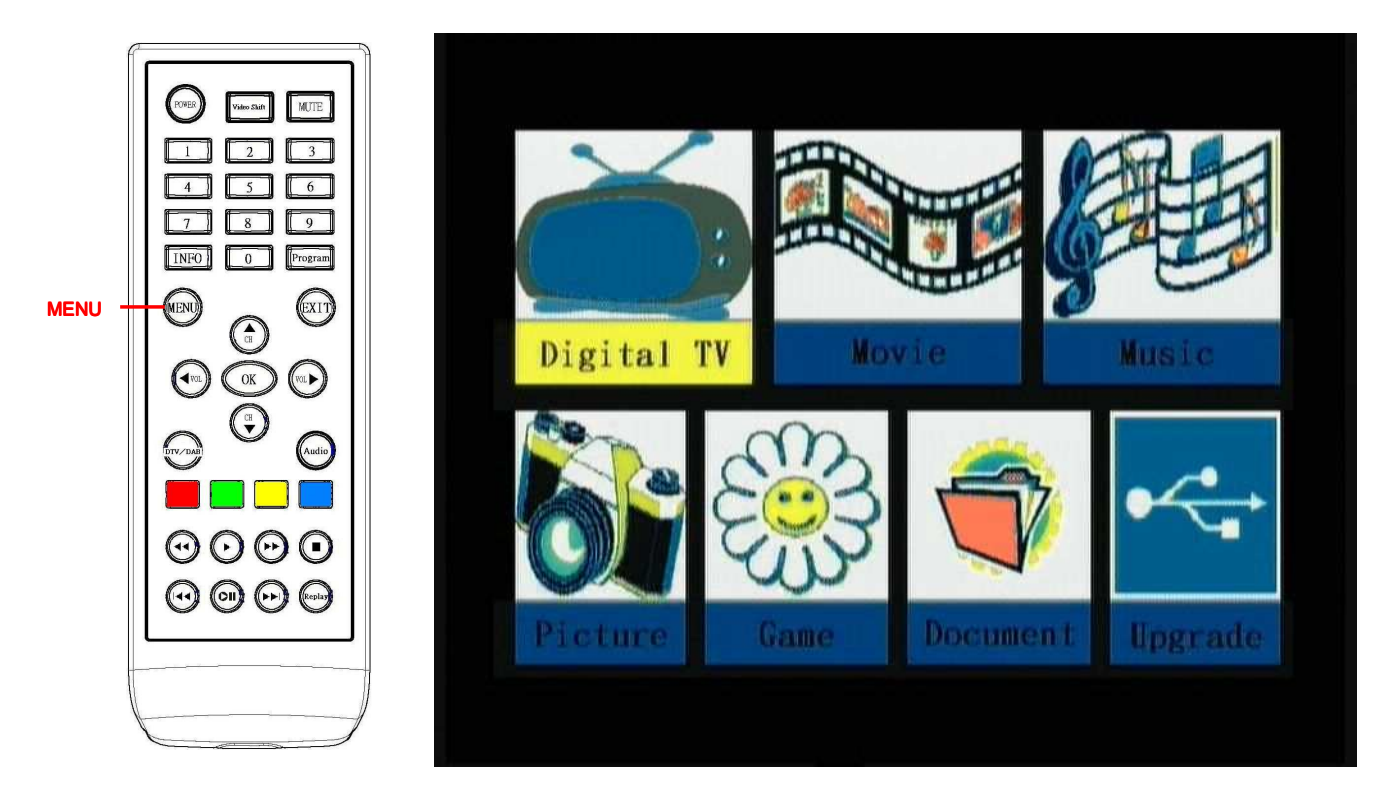

Il Menu contiene 7 Applicazioni

- 1. Digital TV (DTV)
- 2. Movie: richiede presenza e connessione con la chiavetta USB.
- 3. Musica: richiede presenza e connessione con la chiavetta USB
- 4. Foto: richiede presenza e connessione con chiavetta USB
- 5. Giochi: 3 giochi disponibili
- 6. Documenti word: richiede presenza e connessione con chiavetta USB
- 7. Upgrade: Software Upgrade.

\* Importante: mentre si usa la funzione impostazione MENU, dopo che si è modificato e/o confermato il set up, attendere almeno 5 secondi prima di spegnere il ricevitore. Sono necessari infatti 5 secondi per salvare le funzioni scelte nella flash memory.

\* Importante: L'accesso di lettura con chiavetta USB è solo formato FAT.

### FUNZIONI impostazione Menu – Digital TV:

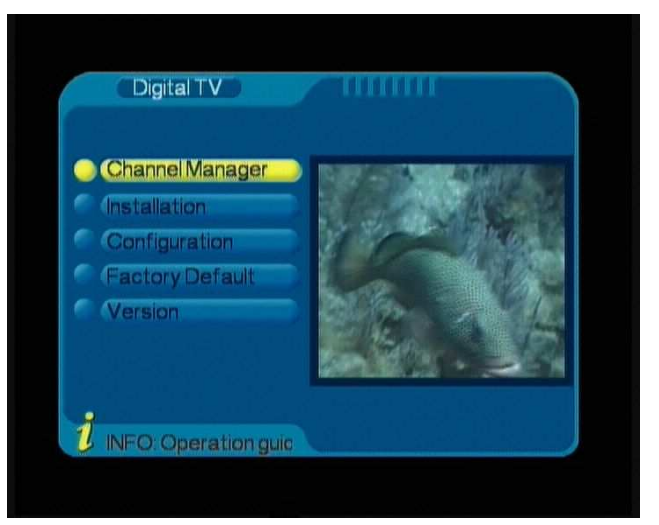

Selezionare Digital TV e premere OK per entrare nel Digital TV mode. Premere tasto Stato/Info per vedere la descrizione dell' operazione.

**Channel Manager**: organizzazione canali, LCN Channel Sorting, Channel Grouping and Edit Channels.

Installation: ricerca area e ricerca manuale.

Configuration: OSD, TV, System Setup, sottotitoli Time, Sveglia and Parental Lock.

**Software Upgrade**: aggiornamento SW. Da usare in caso il produttore/venditore aggiorni, modifichi o corregga il SW.

**Factory Defaul**t: In caso di operazioni non corrette, l'utilizzatore, selezionando questo tasto, può ritornare alle impostazioni di fabbrica prededifite (default).

Version: da selezionare prima e dopo il l'aggiornamento del SW.

(Per confermare la versione SW presente e per confermare l'avvenuto upgrade del nuovo SW una volta effettuato)

### Function Menu Setup – Digital TV (Installazione):

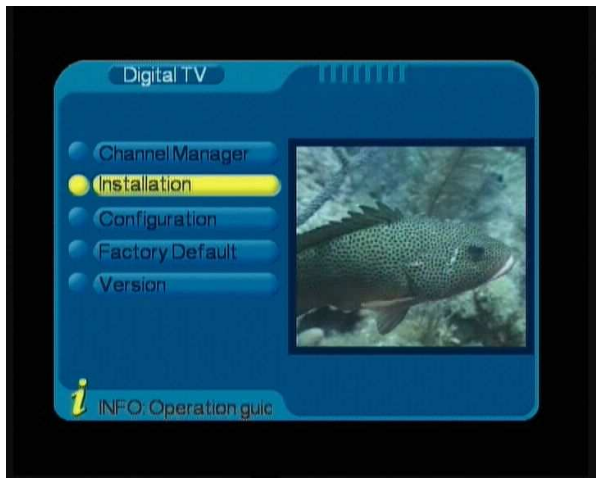

L' Installazione ha 2 opzioni: Area ricerca e ricerca manuale

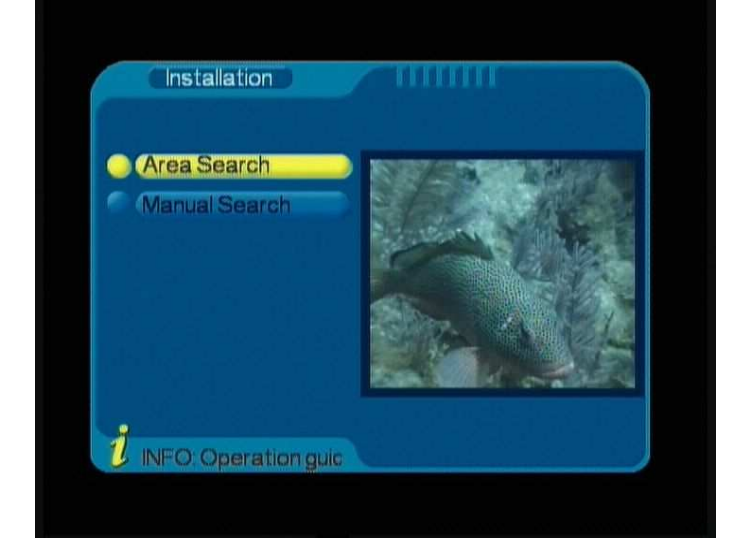

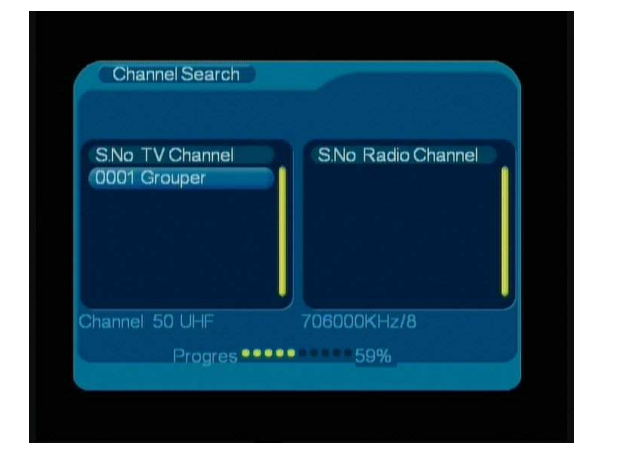

Area ricerca: vengono ricercate tutte le frequenze e segnali trovati nell' area. L'operazione potrebbe richiedere un certo periodo di tempo di attesa.

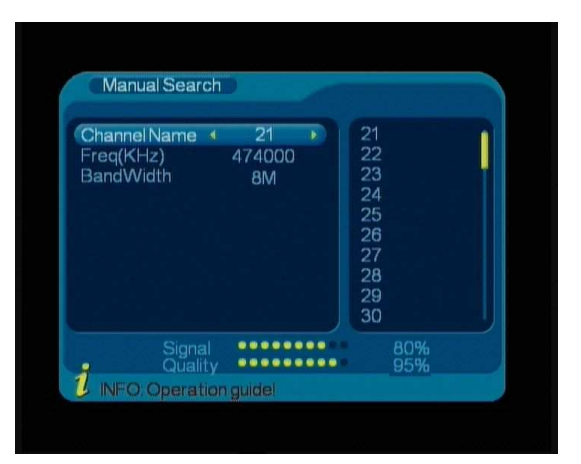

Ricerca Manuale: usare la ricerca manuale per una particolare frequenza.

| Channel Search                  |                       |
|---------------------------------|-----------------------|
| S.No TV Channel<br>0001 Grouper | S.No Radio Channel    |
| i                               | Save Flash Successful |
|                                 | 474000KHz/8M          |
| Progres                         |                       |

Come appare lo schermo con ricerca manuale

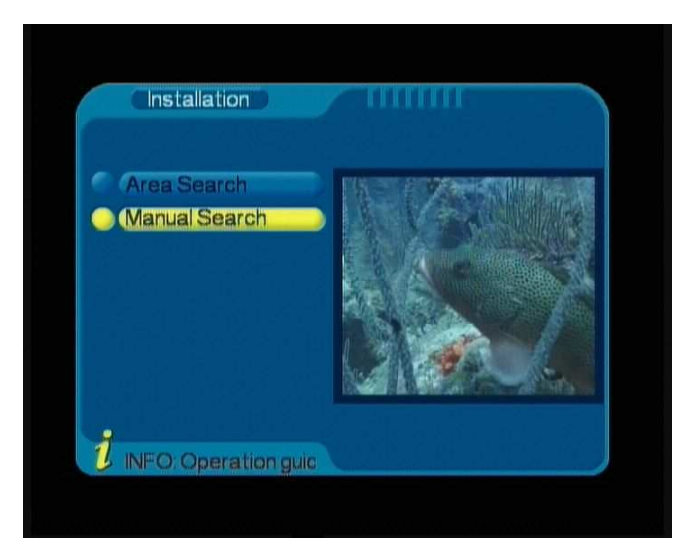

Dopo aver completato la ricerca manuale sulla frequenza prescelta appare sulla finestra a destra il preview: premere Escape / Exit per vedere il programma a schermo pieno o cambiare canale.

### Impostazioni Menu Setup – Digital TV (Configurazione)

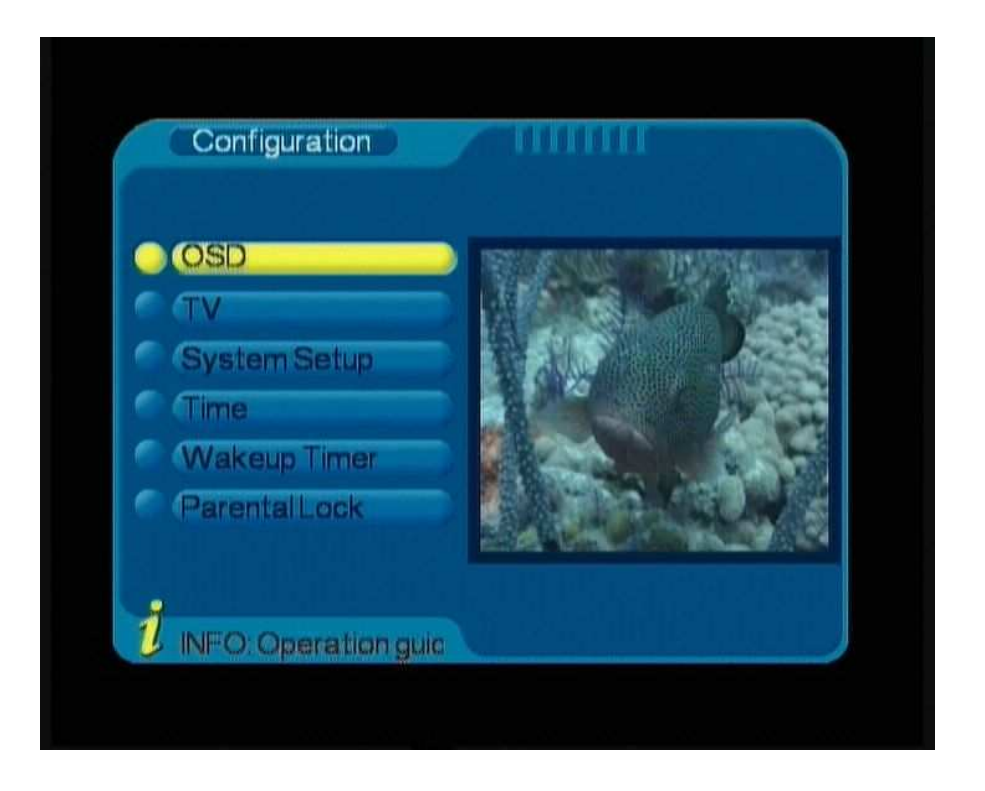

OSD

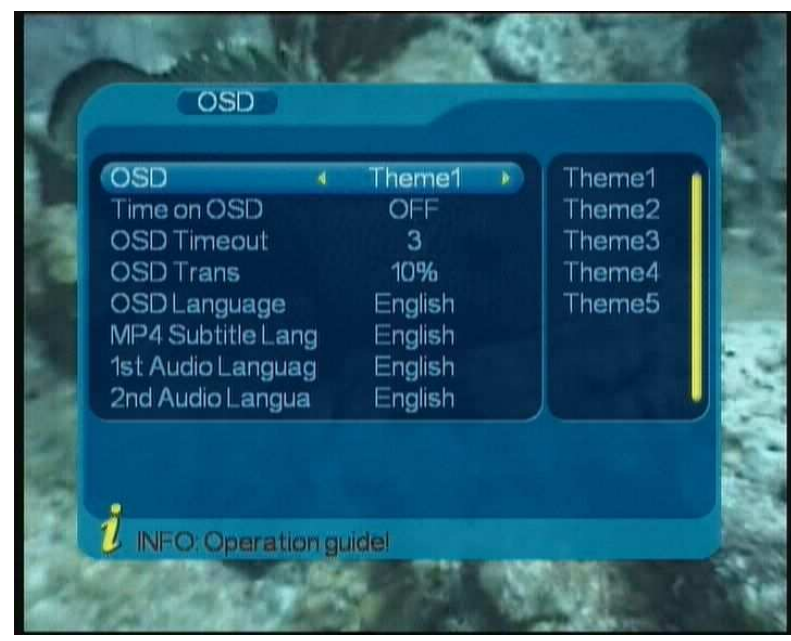

**OSD**: Setup del colore o tema del OSD (5 opzioni).

**Tempo in OSD**: mostra il tempo sull'angolo dx dello schermo.

**OSD Timeout:** cambia il tempo del OSD (6 opzioni).

**OSD Trans**: Setup trasparente del OSD o opaco (7 opzioni).

**OSD** language: Setup della lingua OSD (14 lingue disponibili).

MP4 lingua sottotitoli

audio 1°lingua: principali lingue (13 disponibili) audio 2° lingua: secondarie (13 disponibili)

Display Mode: Auto, PAL or NTSC.

|   | Display Mode |   | PAI  |   | CVBS |      |
|---|--------------|---|------|---|------|------|
|   | Video Output | 4 | CVBS | Þ | RGB  |      |
|   | Brightness   |   | 80%  |   |      | 12   |
|   | Contrast     |   | 60%  |   |      | - Po |
|   | HUE          |   | 0    |   |      |      |
|   | Saturation   |   | Ų    |   |      |      |
|   |              |   |      |   |      |      |
| N |              |   |      |   |      |      |
| 8 |              |   |      |   |      |      |
| 8 |              |   |      |   |      |      |

Video Output: CVBS or RGB.

Chiaro/scuro, contrasto, HUE e saturazione: impostare secondo le preferenze presonali.

#### SYSTEM SET-UP

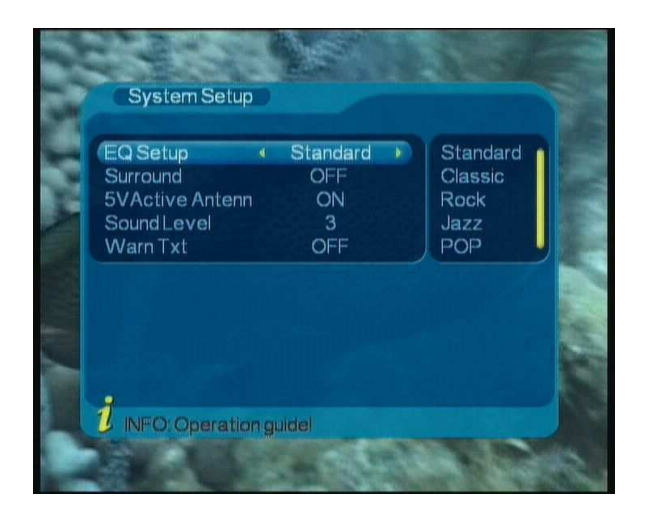

EQ Setup: impostazione stile dell'audio (5 opzioni).

5V Active Antenna: selezionare ON per usare active antenna o selezionare OFF per usare antenne passive. L'impostazione predefinita è quella su ON (attiva)
Sound Level: 4 opzioni di livello suono secondi i differenti modelli stereo dell' autovettura. La modalità predefinita è 3x

Warn Txt: modalità OFF come predefinita

#### TEMPO

Automatico o manuale. Impostare il tempo (data ora).

| (Timer Mode<br>Date | Auto  | • | Auto<br>Manual |  |
|---------------------|-------|---|----------------|--|
| Time                | 22.25 |   |                |  |
| Summer Time         | OFF   |   |                |  |
|                     |       |   |                |  |

#### PARENTAL LOCK - Blocco dei genitori

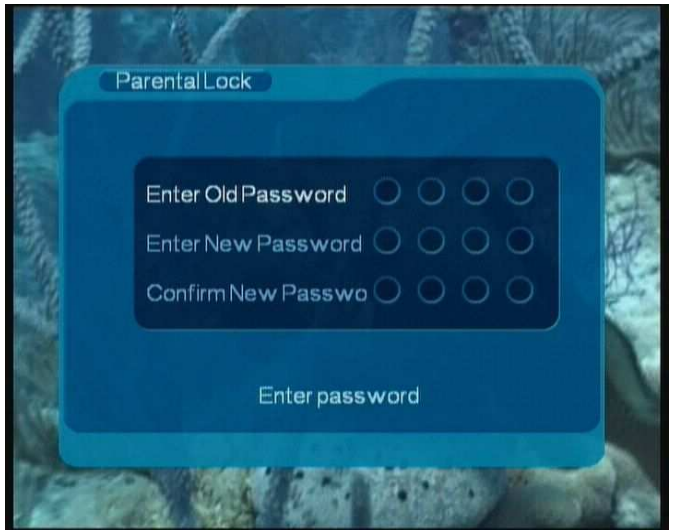

Impostazione Parental Lock: password preimpostata "0000".

Impostazioni Menu – Digital TV (Factory Default):

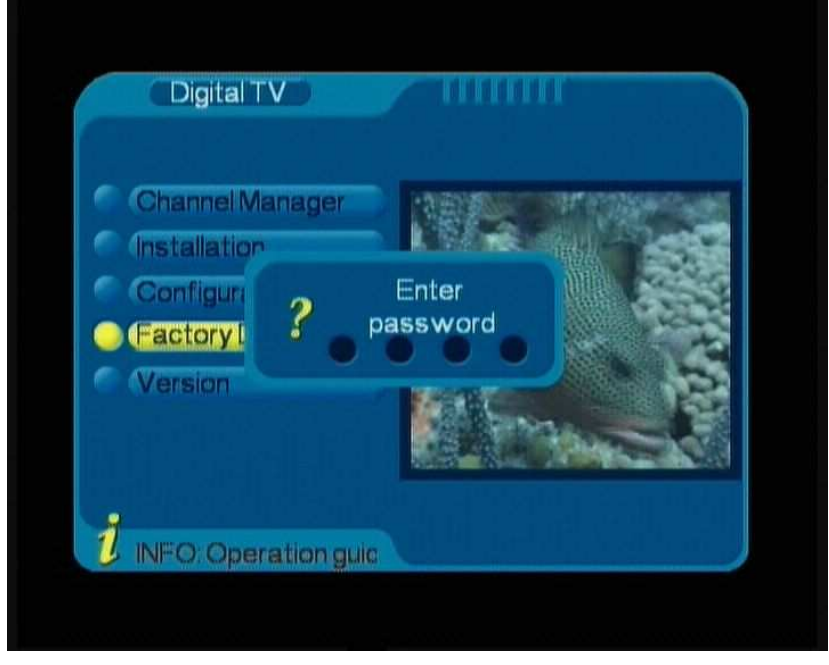

Password preimpostata è "0000".

Selezionare Factory Default in caso di errori di impostazione. Una schermata di dialogo si apre chiedendo se si vuol ritornare alle impostazioni iniziali di fabbrica (Factory Se rispondiamo "si", ritorniamo alle impostazioni predefinite.

### Impostazione Menu – Digital TV (Versione):

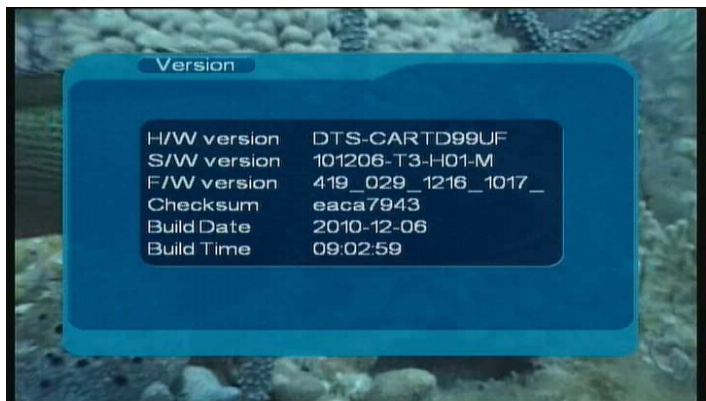

Da usare per indentificare la versione Software.

# Impostazione: Movie, Musica e Foto:

\* Per utilizzare tale funzioni è necessario che la chiavetta USD sia inserita e sia in formato FAT

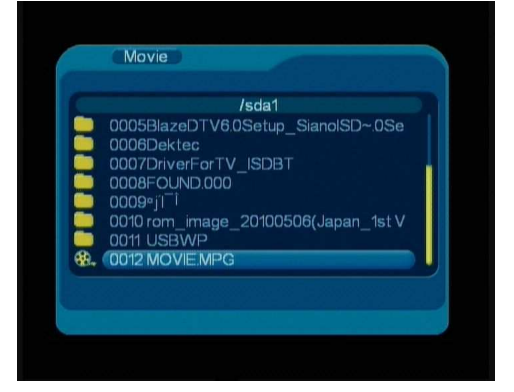

#### 3 formati video

MPEG1 (\*.dat/\*.mpg) MPEG2 MP@ML(\*.dat/\*.mpeg/\*.vob) MPEG4 ASP,Xvid,Divx 4.0/5.0(\*.avi)。

> Foto: disponibile un solo formato JPEG (\*.jpg)

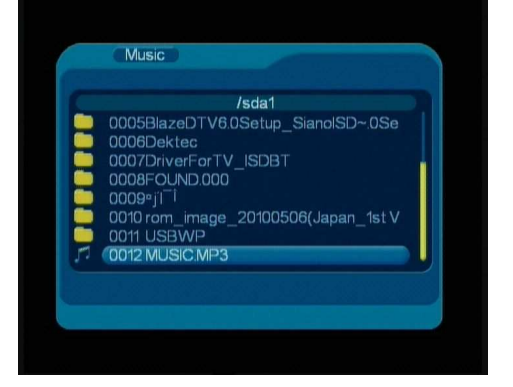

2 formati per la **musica** LPCM and PCM (\*.wav) MPEG 1/2 LAYER 1/2/3 (\*.mp3)

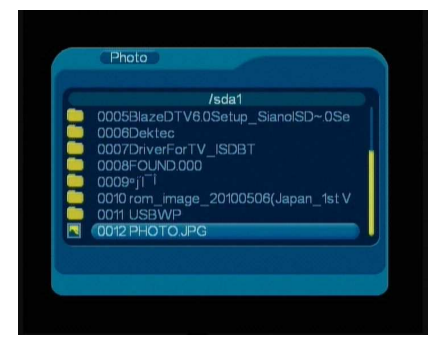

# Impostazione Menu : Giochi

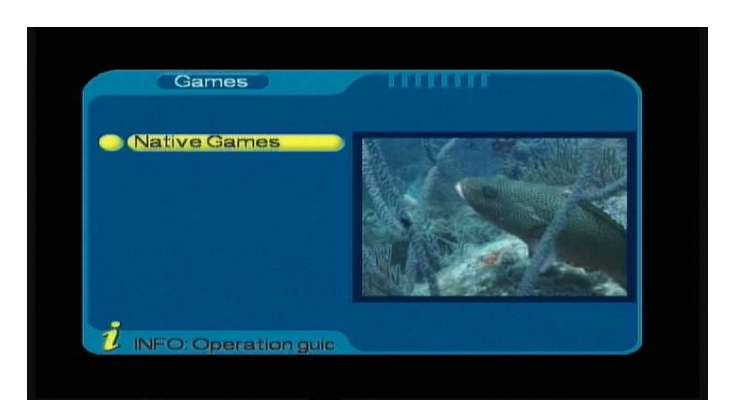

Selezionare Giochi p premere OK Disponibili 3 giochi Premere nuovo gioco per iniziare. Per spostarsi utlizzare i tasti su/giù, destra/sinistra

### Impostazione Menu – Documenti:

| Disk Manager                             |                    |
|------------------------------------------|--------------------|
| Play                                     |                    |
| 0002 咖啡的4年 1¥x(100)                      |                    |
| 0003 858 576i(04090                      |                    |
| 0005 ttiµp/4/Eli¥x(101                   |                    |
| 0007 ™µø¼Æ¦i¥x(101<br>0008 ™µø¼Æ¦i¥x(101 | Duration: 00:00:18 |
| 0009 º¤µø¼Æ¦i¥x(101                      | File size :8MB     |
| 1 INFO: Operation guidel                 | OPLAY/DE           |

Da usare se si vuole eliminare il video salvato nella chiavetta USB

Impostazione Menu – Upgrade/ aggiornamento:

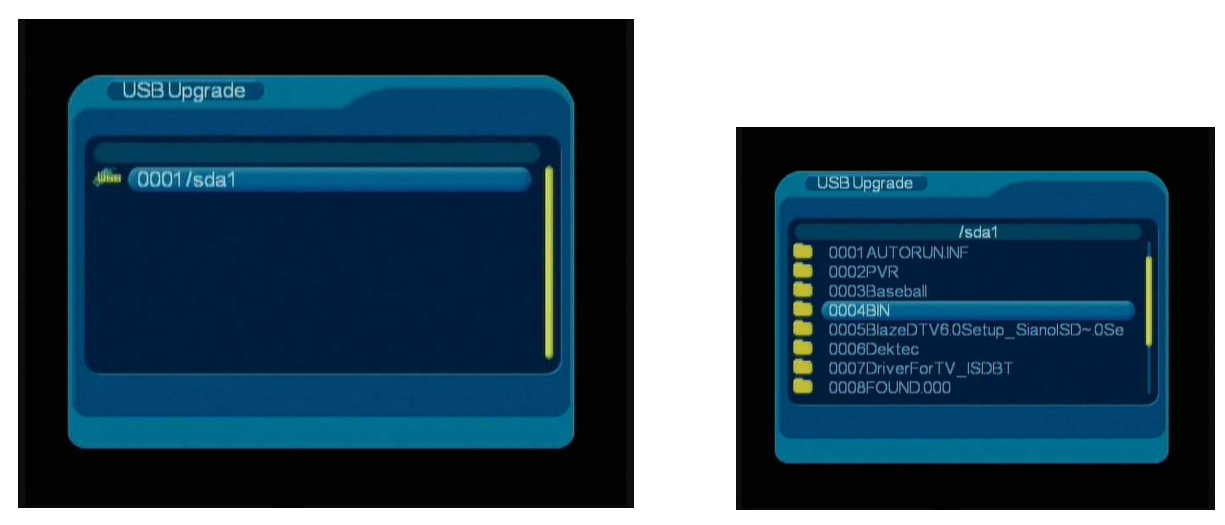

Per procedere con l'aggiornamento è necessario avere la chiavetta USB ed il file dell'aggiormento fornito dal produttore/venditore.

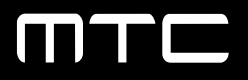

Multiconn Srl Via Selvetta, 7 21100 Varese - Italy tel. +39 0332 280512 fax +39 0332 283048 multiconn@multiconn.it www.multiconn.it www.dasdvbt.com